## 高等教育自学考试实践性环节网上报考流程

一、考生登录山西招生考试网(http://www.sxkszx.cn),先选择"考生登录",然后选择"自学考试考生网上服务

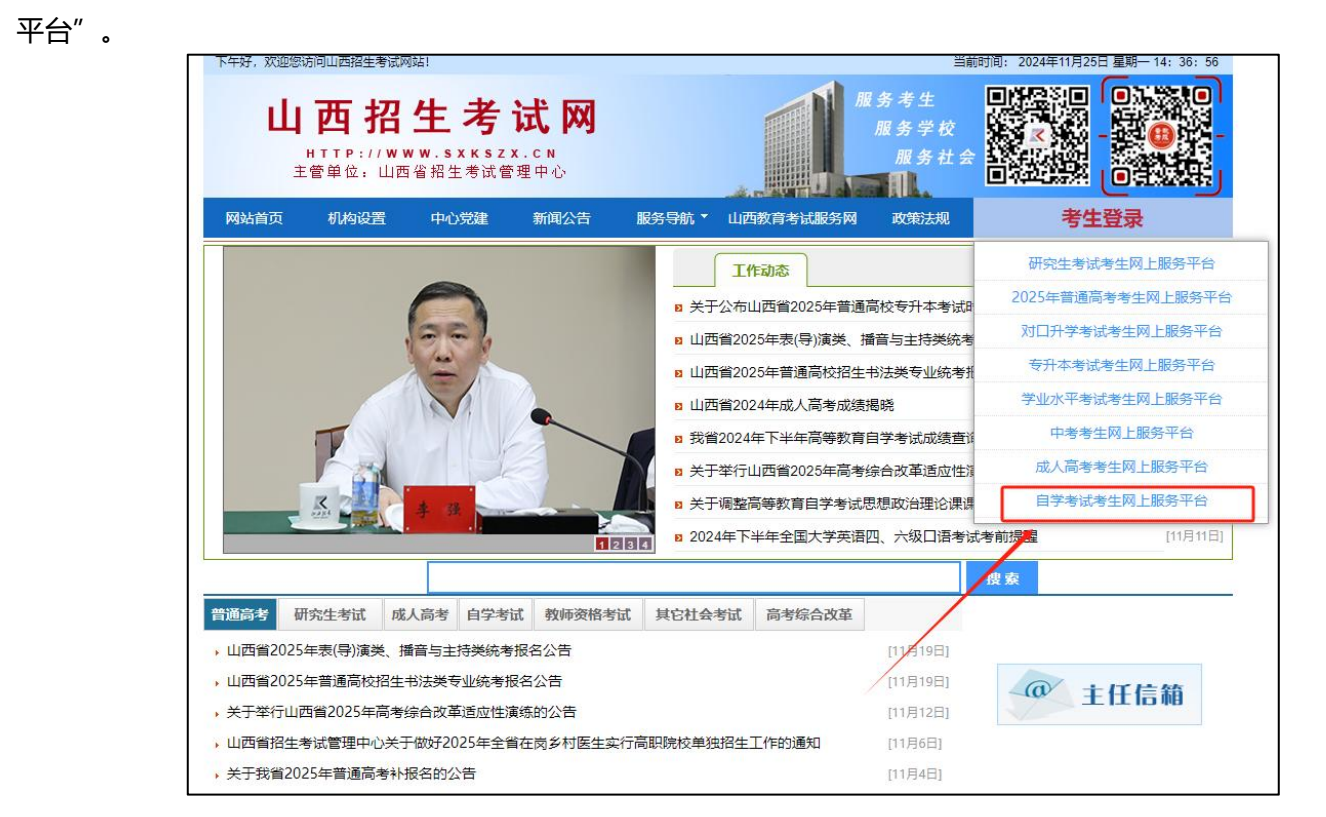

二、进入"山西自学考试信息服务平台",考生可以通过"身份证号或准考证号"+"密码"登录系统。未获得登

## 录密码的在籍考生需要进行考生注册。

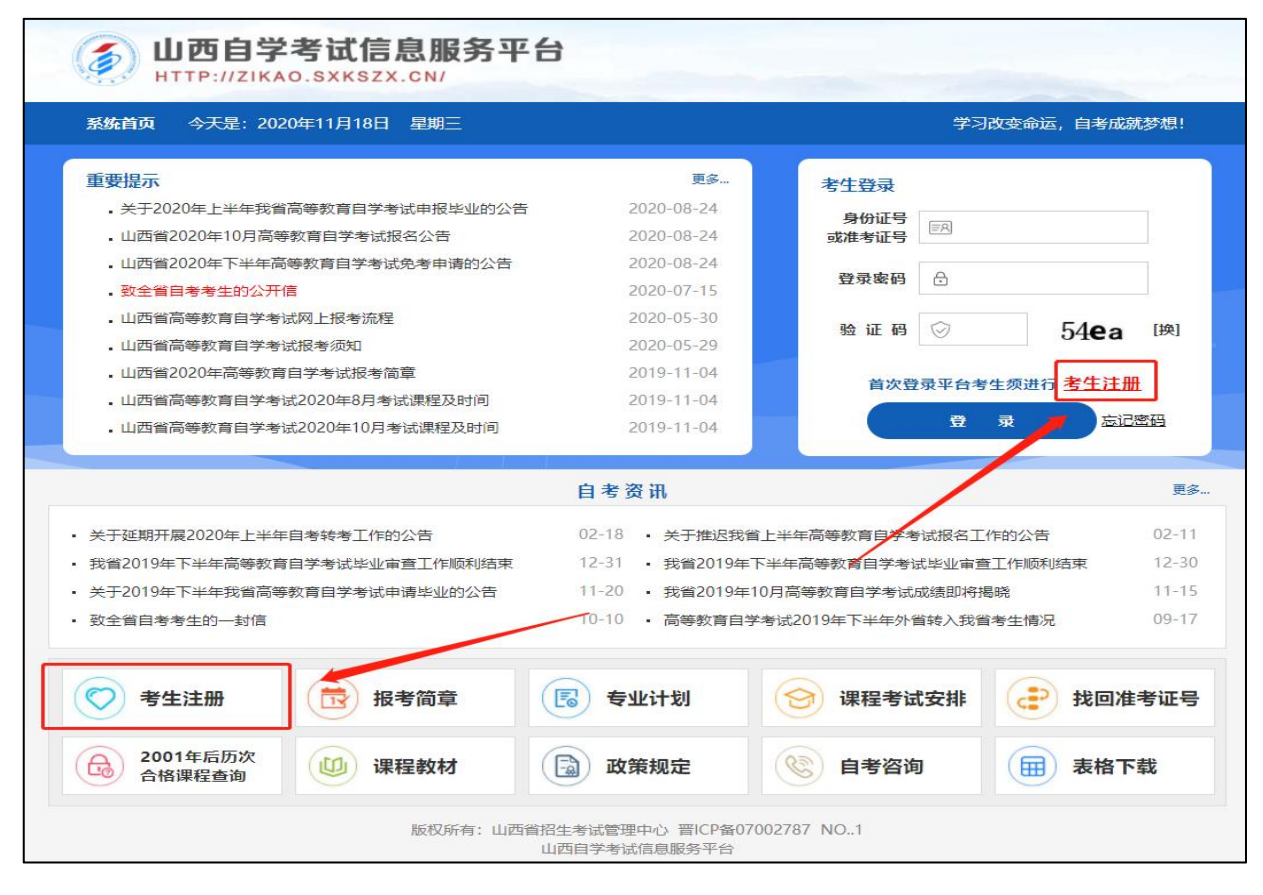

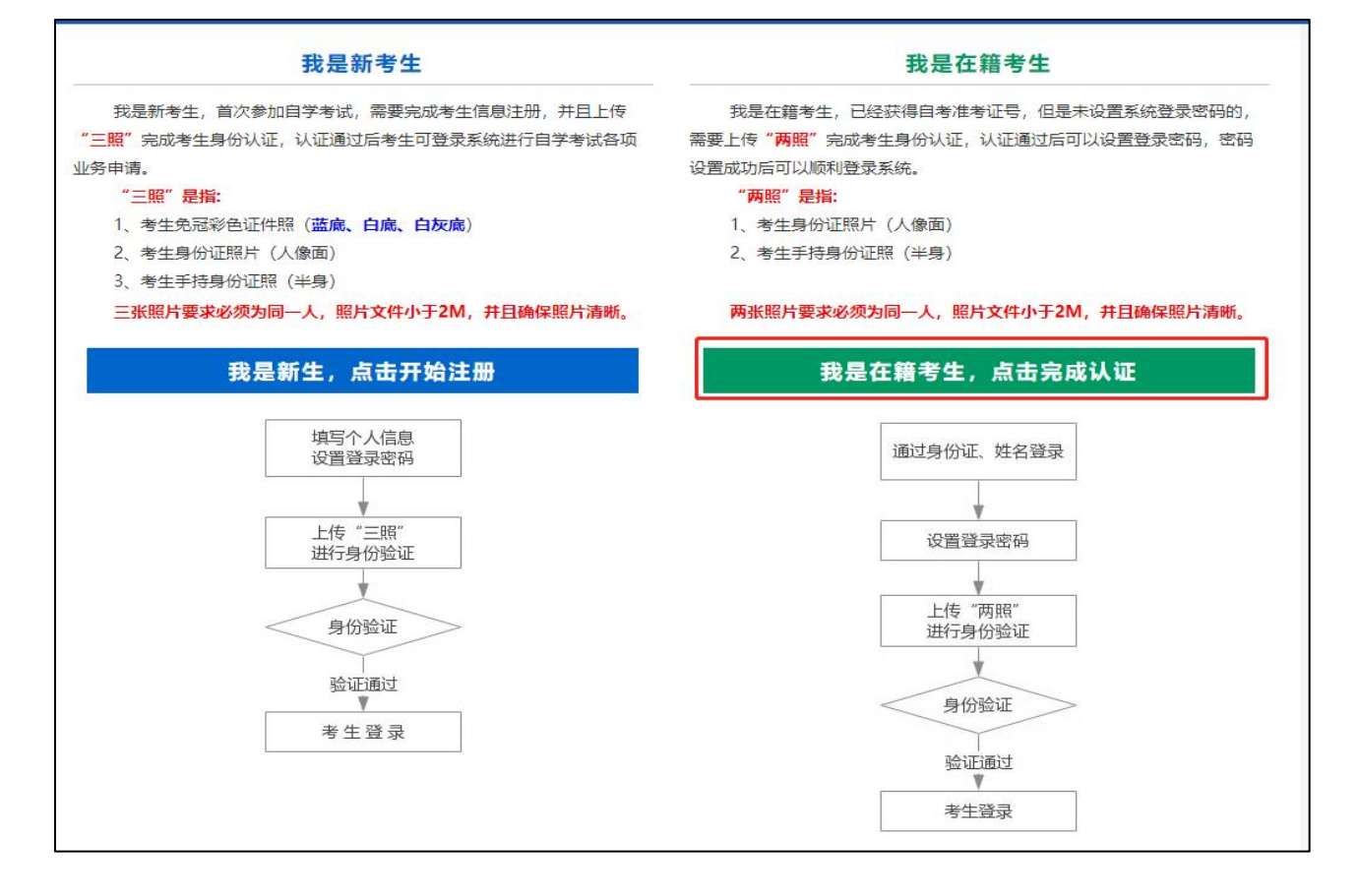

在籍考生报名需要上传"身份证人像面照"、"手持身份证照",系统认证通过后即获取报名资格,便可登录系统进行实践性环节报名。

说明:如果考生一直无法完成系统线上认证,可到所属的报名点进行人工审核。具体报名点联系方式可通过系统 查询。 四、个人中心,考生身份认证通过后即可登录系统,登录成功后进入"**个人中心**"。考生可通过快捷入口和查询 中心办理相关业务。

|                           | 之考试信息服务平<br>AO.SXKSZX.CN/ | 台                            |                       |                        |
|---------------------------|---------------------------|------------------------------|-----------------------|------------------------|
| 系统首页 今天是:20               | 20年11月18日 星期三             |                              |                       | 学习改变命运,自考成就梦想!         |
| 一个人中心                     |                           |                              |                       | 修改変码 退出登录              |
| 姓 名                       |                           | 身份证号                         |                       |                        |
| 准考证号                      |                           | 性别                           |                       |                        |
| 民族                        |                           | 户口性质                         |                       |                        |
| 文化程度                      |                           | 职 业                          |                       |                        |
| 政治面貌                      |                           | 手机号                          |                       |                        |
| 报名区县                      |                           | 电子邮箱                         |                       |                        |
| 快捷入口 理论课报名 开始:            | 臣                         | しています。<br>免考申请<br>开始:<br>结束: | 安践性环节报名<br>开始:<br>结束: | ビッ<br>中<br>清<br>新<br>記 |
| <b>查询中心</b> <u>會格成绩查询</u> | 國当次成绩查询                   | <b>限</b> 报考试                 | <u>商章</u> (限)         | 专业计划查询                 |
| () 准考证打印                  | (國) 当次免考审核结复              |                              | <b>查询</b>             | <u> </u>               |

五、考生选择"实践性环节报名"入口后可以开始本次报名。

## 具体流程如下:

1、填写邮寄信息、选择新旧计划、选择主考院校。

提示:为方便主考院校邮寄论文答辩材料,请准确填写本人通讯地址及联系方式。

收件人若非本人,请准确填写收件人姓名、通讯地址及联系方式。

|         |          | 实践性环节报    | 名信息填报              |             |
|---------|----------|-----------|--------------------|-------------|
| 姓 名     | 2        | 身份证号      |                    |             |
| 性别      | 10 C     | 准考证号      | and the local data | 5.2         |
| 考区      |          | 专业        |                    |             |
| *新旧计划   | 请选择    ~ | ]         |                    |             |
|         | 实践性      | 其环节材料邮寄信息 |                    |             |
| *收件人电话  |          | *邮寄地址     | 格式要求:收件人地址: xxx    | ,收件人姓名:xxx收 |
|         |          | 实践性环节报    | 名主考院校              |             |
| □ 长治医学院 | 1 山西财经大学 | 🗌 山西大学    | □ 山西农业大学           | □ 山西师范大学    |
| 信息填报提示: |          |           |                    |             |

## 2、选择专业。

提示:

如有不符合实践性环节报名条件的情况,请携带相关材料到主考院校进行线下确认,所需材料 详见附件 1: 《山西省高等教育自学考试 2025 年实践课考核及毕业答辩时间安排》,若未进行人 工确认,报名无效。

如考生有使用其他课程顶替:0015 英语二的情况, 请点击"<sup>1</sup>", 添加该专业顶替英语二的课程, 添加完成后点击"下一步"。

| □ 690206行政管理 | □ 960101新闻学          |                   |  |
|--------------|----------------------|-------------------|--|
|              | 专升本                  |                   |  |
| 020101经济学    | □ 030101法学           | 201社会学 🗌 050201英语 |  |
| 050301新闻学    | ☑ 120402行政管理         | 409公共关系学          |  |
| 选择提示:如需用其作   | 如课程顶替英语(二),请选择专业后点击' | " 🖉"添加顶替课程        |  |
|              |                      |                   |  |
|              | 上一步                  | -步                |  |

|                            | 专科                                                                                                    |         |
|----------------------------|----------------------------------------------------------------------------------------------------|---------|
| □ 690206行政管理               | <ul> <li>960101新闻学</li> <li>不符合实践性环节报名条件</li> </ul>                                                                      |         |
| □ 020101经济学<br>□ 050301新闻学 | <mark>您不符合实践性环节报名条件。</mark><br>如有不符合实践性环节报名条件的情况,请携带相关材料到<br>主考院校进行线下确认,所需材料详见《山西省高等教育                                   | 。0201英语 |
| ₹业选择提示:如需用其他               | 自学考试2021年实践课考核及毕业答辩时间安排》,若未<br>进行人工确认,报名无效。<br>(如考生有使用其他课程顶替英语二的情况,请点击" <sup>[2]</sup> ",<br>添加该专业顶替英语二的课程,添加完成后点击"下一步") |         |

| 00144企业管理概论       (5)       00147人力沒源管理(一)       (6)       2       00163管理心理学       (5)       00261行政法学         00277行政管理学       (6)       00292市政学       (6)       2       00312政治学概论       (6)       00315当代中国政治制度         00316西方政治制度       (6)       00318公共政策       (4)       2       00319行政组织理论       (4)       00320领导科学         00321中国文化概论       (5)       00341公文写作与处理       (6)       01848公务员制度       (4)       03350社会研究方法         03706思想道德修养与…       (2)       03709马克思主义基本…       (4)       04729大学语文         2656毛泽东思想和中…       (4)       00018计算机应用基础       (2)       00019计算机应用基础((2) | 0003411云子16418 | (6) | 00040法子概论        | (6) | [] 0010/现代管理字   | (6)   | 00108上商行政管理字    | (6) |
|----------------------------------------------------------------------------------------------------|----------------|-----|------------------|-----|-----------------|-------|-----------------|-----|
| 00277行政管理学       (6)       00292市政学       (6)       ○ 00312政治学概论       (6)       ○ 00315当代中国政治制度         00316西方政治制度       (6)       00318公共政策       (4)       ○ 00319行政组织理论       (4)       ○ 00320领导科学         00321中国文化概论       (5)       ○ 00341公文写作与处理       (6)       ○ 01848公务员制度       (4)       ○ 03350社会研究方法         03706思想道德修养与(2)       ○ 03708中国近现代史纲要       (2)       ○ 0019计算机应用基础((2)       ○ 04729大学语文                                                                                                    | 00144企业管理概论    | (5) | □ 00147人力资源管理(一) | (6) | ✓ 00163管理心理学    | (5)   | 00261行政法学       | (5) |
| 00316西方政治制度       (6)       00318公共政策       (4)       ✓       00319行政组织理论       (4)       □       00320领导科学         00321中国文化概论       (5)       □       00341公文写作与处理       (6)       □       1848公务员制度       (4)       □       03350社会研究方法         03706思想道德修养与       (2)       □       03709马克思主义基本       (4)       □       04729大学语文         2656毛泽东思想和中       (4)       □       00018计算机应用基础       (2)       □       00019计算机应用基础( (2)                                                                                                    | 00277行政管理学     | (6) | 00292市政学         | (6) | ✓ 00312政治学概论    | (6)   | □ 00315当代中国政治制度 | (6) |
| 00321中国文化概论 (5) 00341公文写作与处理 (6) 01848公务员制度 (4) 03350社会研究方法<br>13706思想道德修养与 (2) 03708中国近现代史纲要 (2) 03709马克思主义基本 (4) 04729大学语文<br>2656毛泽东思想和中 (4) 00018计算机应用基础 (2) 00019计算机应用基础( (2)                                                                                                    | 00316西方政治制度    | (6) | □ 00318公共政策      | (4) | ✓ 00319行政组织理论   | (4)   | 00320领导科学       | (4) |
| )3706思想道德修养与 (2) 🛛 03708中国近现代史纲要 (2) 🗋 03709马克思主义基本 (4) 🗋 04729大学语文<br> 2656毛泽东思想和中 (4) 📄 00018计算机应用基础 (2) 📄 00019计算机应用基础( (2)                                                                                                    | 00321中国文化概论    | (5) | □ 00341公文写作与处理   | (6) | 01848公务员制度      | (4)   | □ 03350社会研究方法   | (4) |
| 12656毛泽东思想和中 (4) 🗌 00018计算机应用基础 (2) 🔲 00019计算机应用基础( (2)                                                                                                    | 03706思想道德修养与   | (2) | □ 03708中国近现代史纲要  | (2) | □ 03709马克思主义基本  | (4)   | 04729大学语文       | (4) |
|                                                                                                    | 12656毛泽东思想和中   | (4) | 00018计算机应用基础     | (2) | □ 00019计算机应用基础( | . (2) |                 |     |
| 请选择需要顺答英语——即课程,顺替课程总学分不能小士14分,括号内为该课程学分<br>确定                                                                                                    | : 请选择需要顺替买     | 语二  | 的课程,顶替课程总学分      | 个能  | 约十14分,枯号内为该设    | 果样的   | 学分              | 取消  |

|                    |                             |                                  | 4                     | 专科                                              |                  |    |
|--------------------|-----------------------------|----------------------------------|-----------------------|-------------------------------------------------|------------------|----|
| 690                | 206行政管理                     | □ 960101新闻学                      |                       |                                                 |                  |    |
|                    |                             |                                  | 专                     | 升本                                              |                  |    |
| 020                | )101经济学                     | □ 030101法学                       |                       | □ 030301社会学                                     | 🗌 050201英语       |    |
|                    |                             |                                  |                       |                                                 |                  |    |
| 050                | )301新闻学<br>県示・加索田甘他         | ☑ 120402行政管理                     |                       | □ 120409公共关系学                                   | E12              |    |
| □ 050<br>业选择       | )301新闻学<br><b>提示:如需用其他</b>  | ☑ 120402行政管理<br>2课程顶替英语(二),请选择   | 「<br>「<br>び<br>替<br>英 | 120409公共关系学 后点击" <sup>2</sup> "添加顶替。 语二课程       | 程                |    |
| □ 050<br>业选择<br>示号 | )301新闻学<br>是示:如需用其他<br>主考院校 | ☑ 120402行政管理 2课程顶替英语(二),请选择 实践专业 | 「<br>「<br>び<br>替<br>英 | 120409公共关系学 后点击" <sup>2</sup> "添加顶替说 语二课程 顶替英语二 | <b>聚程</b><br>二课程 | 操作 |

3、选择报名课程。

| 2025年,山西十〇二 - 左山, 0202 | 实践性环节课程选择      |  |
|------------------------|----------------|--|
| 5阮仪:山四人子 安亚:05050      | 课程选择           |  |
| 06157社区概论(实践)          | □ 10303社会学毕业论文 |  |
|                        | 上一步            |  |
|                        |                |  |
|                        |                |  |
|                        |                |  |

4、确认报名信息,确认无误后点击提交。

提示:考生须认真核对报名课程,点击提交后将不允许再次增加、修改和删除课程,如需调整请点击上一步。

| 姓 名  |      | 身份证号     | and the second |            |
|------|------|----------|----------------|------------|
| 性别   |      | 准考证号     |                | <b>C C</b> |
| 考区   |      | 专业       |                |            |
| 固定电话 |      | 手机号      | and the second |            |
| 邮寄地址 | -    |          |                |            |
|      |      | 实践性环节报名词 | 课程信息           |            |
| 序号   | 主考院校 | 实践专      | ак             | 实践课程       |
| 1    | 山西大学 | 社会学      | ź              | 社会学毕业论文    |

5、提交后可查看报名信息详情。

提示:如不符合实践性环节报名条件,需携带相关材料到主考院校进行线下确认,所需材料详见《山西省高 等教育自学考试 2021 年实践课考核及毕业答辩时间安排》,若未进行人工确认,报名无效。

|                      |                                                           | 山西省高等教育自学 | 考试实践性环节报名信息详情                                        | E.         |     |
|----------------------|-----------------------------------------------------------|-----------|------------------------------------------------------|------------|-----|
|                      | 姓名:                                                       | 证件号码:     | 准考证号:                                                |            |     |
| 序号                   | 主考院校                                                      | 实践专业      | 实践课程                                                 | 备注         | 状态  |
| 1                    | 山西大学                                                      | 法学        | 法律(本科)毕业论文                                           |            | 已通过 |
| 山西大<br>考生报<br>(http: | <mark>学提示</mark> :<br>名成功后,请在规定时间<br>//jxjyxy.sxu.edu.cn) | 打印        | <b>返回首页</b><br>第一一一一一一一一一一一一一一一一一一一一一一一一一一一一一一一一一一一一 | 本安排,学院网址为: |     |

6、报名成功后,请考生按照所报考院校的提示信息,登录院校网站或扫描进群,关注院校有关实践性环节的缴费、

考核等后续安排。